# Χρησιμοποιήστε τον παρακάτω σύνδεσμο για να μεταβείτε στη σελίδα του ΕΟΠΥΥ

https://www.gov.gr/upourgeia/upourgeio-ugeias/ethnikos-organismos-parokhesuperesion-ugeias-eopuu/apozemiose-therapeion-eidikes-agoges

# Επιλέξτε «Είσοδος στην υπηρεσία»

🔿 🗛 https://www.gov.gr/upourgeia/upourgeia-ugeias/ethnikos-organismos-parokhes-uperesion-ugeias 🗉 🏠 🛛 🔾 Şearch

🕀 COSMOTE Extrainet - 🚬 🚯 LicenseServer 🛞 Incident (Modify) 🥌 NBS i-bank 💐 svlab-new (wiki) \ominus sktag\_converter 🕀 Troy2 😭 Alpha e-Banking ( Eio ... 😢 https://vasil.skiskis.o.0, 💮 Index of /sktag

Αρχική > Υπουργεία > Υπουργεία Υγείας > Εθνικός Οργανισμός Παροχής Υπηρεσιών Υγείας (ΕΟΠΥΥ) > Αποζημίωση θεραπειών ειδικής αγωγής

# •

#### Αποζημίωση θεραπειών ειδικής αγωγής

Υποβάλετε αίτημα και αποζημιωθείτε για τις θεραπείες ειδικής αγωγής σας, χωρίς να πάτε σε μονάδα του Εθνικού Οργανισμού Παροχής Υπηρεσιών Υγείας (ΕΟΠΥΥ).

Θα χρειαστείτε:

- τους προσωπικούς σας κωδικούς πρόσβασης στο Taxisnet
- τον ΑΜΚΑ του προστατευόμενου μέλους
- τα απαραίτητα δικαιολογητικά σε ηλεκτρονική μορφή
- έναν έγκυρο και ενεργό αριθμό τραπεζικού λογαριασμού

(IBAN), στον οποίο είστε αποκλειστικός δικαιούχος ή συνδικαιούχος

τον αριθμό του κινητού σας τηλεφώνου

Μετά την είσοδο σας επιλέξτε "Ατομικά αιτήματα παροχών" και στην συνέχεια "Υποβολή" και "Ειδική αγωγή" Χρήσιμοι σύνδεσμοι

Επικοινωνία

Είσοδος στην υπηρεσία 🕟

 $\mathbf{\mathfrak{S}}$ 

# Επιλέξτε «Σύνδεση με κωδικούς TAXISNET»

| $\leftarrow \rightarrow$ | C              | 08       | ₽ https://eserv | ices.eopyy.gov.gr/el | lealthInsuranceRe | cordInsPerson/lo   | gin.xhtml           | 습              | Q Search          |                         |                   | • | 5 III. | 0 0       | <b>i</b> = |
|--------------------------|----------------|----------|-----------------|----------------------|-------------------|--------------------|---------------------|----------------|-------------------|-------------------------|-------------------|---|--------|-----------|------------|
| 🔅 Most Visiti            | ed 🕀 COSMOTE E | Extranet | 😝 LicenseServer | 🕀 Incident (Modify)  | NBG + bank        | 🕹 svlab-new (wiki) | 🕀 sktag_converter   | 🛞 Troy2 🔝 Alph | a e-Banking   Eid | https://vasilakiskos.00 | 🕀 Index of /sktag |   |        | Cither Bo |            |
| THE EONYY                | Φάκελος Ασ     | σφάλιση  | ς Υγείας        |                      | 1                 |                    |                     | 7              |                   |                         |                   | 1 |        | 1         | 1          |
| -                        |                |          |                 | йл 🔪                 |                   |                    |                     |                | 11                |                         |                   |   |        |           | Ŷ          |
|                          |                |          | - []            | æ                    |                   |                    | $\sim$              |                |                   |                         |                   |   |        |           |            |
|                          |                |          |                 | 2                    |                   |                    |                     |                |                   |                         |                   |   |        |           |            |
|                          |                |          |                 |                      |                   |                    | CUITT               |                |                   |                         |                   |   |        |           |            |
|                          |                |          | -               |                      |                   | Σ                  | ύνδεση Χρήστ        | η              |                   |                         |                   |   |        |           |            |
|                          |                |          |                 |                      |                   | μ                  | ε κωδικούς TAXISNE  | т              |                   |                         |                   |   |        |           |            |
|                          | -              |          |                 |                      |                   | 2                  | ή                   | <del></del>    |                   |                         |                   |   |        | 1         |            |
|                          | - Anne         | -        |                 | -                    |                   | μ                  | ε κωδικούς ΦΑ       | Y              |                   |                         |                   |   |        |           |            |
|                          |                |          | MEL             | DICAL                |                   | Κωδικός            | Χρήστη ΦΑΥ          |                |                   |                         |                   |   |        |           | 1          |
|                          | -              | C.S.     |                 |                      |                   | Συνθημα            | піко ФАУ            |                |                   |                         |                   |   |        |           |            |
| 2                        |                |          |                 | •                    |                   | +                  | Είσοδος             |                |                   |                         |                   |   |        |           |            |
|                          | 1              | 1        |                 | $\neq$               |                   | E                  | γγραφή / Επανεγγραφ | ň,             |                   |                         |                   |   |        |           |            |
| Ηλεκτρονικές             | Ymperic EORYY  | 0        |                 |                      |                   |                    |                     |                |                   |                         |                   |   |        | netcompan | v          |

## Πληκτρολογήστε τον ΑΜΚΑ σας (όχι του παιδιού)

| $\leftarrow \rightarrow$ | C                    | 🛇 🖞 📽 https://eservices.eopyy.gov.gr/eHealthInsuranceRecordInsPerson/loginTaxisnet.xhtml?code=PAKQp5 🏠 🔍 Search                                                             | s 🗉 🕪 🧿 🛎 =          |
|--------------------------|----------------------|----------------------------------------------------------------------------------------------------|----------------------|
| Ø Most Visi              | ted 💮 COSMOTE        | Extranet 🙃 LicenseServer 🕀 Incident (Modily) 🔤 NBG i-bank 🔏 svlab-new (wiki) 🕀 sktag_converter 🕀 Troy2 🗽 Alpha e-Banking ( Eiz. 💣 https://weilakiskos.00. 🛞 Index of /sktag | >> 🖸 Other Bookmarks |
|                          | Φάκελος Α            | σφάλισης Υγείας                                                                                                    | î                    |
|                          |                      |                                                                                                    | ^                    |
|                          |                      |                                                                                                    |                      |
|                          |                      | <u>ब</u>                                                                                                    |                      |
|                          | -                    | Σύνδεση Χρήστη ΤΑΧΙSNET                                                                                                    |                      |
|                          | 1                    | AMIKA                                                                                                    |                      |
|                          |                      |                                                                                                    |                      |
|                          |                      | Είσοδος                                                                                                    |                      |
|                          |                      | Οδηγίες να ασφαλισμένα     Ευμοριά)     Ευμοριά                                                                                                    |                      |
|                          |                      | Σίνδεσή Χρηση                                                                                                    |                      |
|                          |                      | MEDICAL                                                                                                    |                      |
|                          |                      |                                                                                                    |                      |
|                          |                      |                                                                                                    | 5                    |
| Насктрочко               | ις Ymgoorleg EOl'iyy | 0                                                                                                    | netcompany           |

## Στην κεντρική σελίδα του ΕΟΠΥΥ επιλέξτε «Ατομικά Αιτήματα Παροχών»

|                                               | € https://es      | ervices.eopyy.gov.gr/eHea               | IthinsuranceRecordinsPerson | /secure/index.xhtml            | 값 Q Search                         | Mittee/Assolutions 00-      | 🛱 Index of Aktao | »∩ر<br>«         | D 🙂   |
|-----------------------------------------------|-------------------|-----------------------------------------|-----------------------------|--------------------------------|------------------------------------|-----------------------------|------------------|------------------|-------|
| 🗰 Ξ Φάκελος Ασφά                              | λισης Υγεία       | ας                                      |                             |                                | Contraction - Design in a based of |                             |                  | a. 0 s           | θ     |
| ΜΚΑ Ο                                         |                   |                                         |                             | 1.12                           |                                    |                             |                  | Αρχική Σ         | ελίδα |
| ✓ Διαχείριση                                  | Σύνδεσμο          | u.                                      |                             |                                |                                    |                             |                  |                  |       |
| Παρακολούθηση<br>Αιτήματος Σ.Η.Π.             | ₽                 | Κατ'οικον<br>παράδοση                   | Αναζήτηση<br>προϊόντων      | Συμμετοχή Σε<br>Προληττική     |                                    |                             |                  |                  |       |
| <ul> <li>Φάκελος</li> </ul>                   |                   | φαρμάκων κατά<br>της COVID-19           | και παρόχων                 | Δράση                          |                                    |                             |                  |                  |       |
| - Διαγνώσεις                                  |                   |                                         |                             |                                |                                    |                             |                  |                  | 1     |
| 🛓 Επισκέψεις                                  | Πατήστει          | <mark>εδώ</mark> για οδηγίες σχετικά με | τη διαδικασία κατάθεσης ανα | αφοράς για παροχή εν αγνοία το | υ ασφαλισμένου.                    |                             |                  |                  |       |
| 🚆 Ιατρικές Πράξεις                            | Στοιχεία Α        | αφαλισμένου                             |                             |                                |                                    |                             |                  |                  |       |
| μα Νοσηλεία                                   | -                 |                                         |                             |                                | 5000                               | 10 A 10 PT                  |                  |                  |       |
| Ατομικά Απήματα<br>Παροχών                    |                   | Υποβολή<br>Ατομικού<br>Αιτήματος        | A.M.K.A<br>13027500126      |                                | Voµa<br>Iaiana-Nektapia            | Ημ/νία Γεννησ<br>13/02/1975 | ins<br>i         |                  |       |
|                                               | A Design of Cases | ική ξκανότητα                           |                             |                                |                                    |                             |                  |                  |       |
| 🚔 Δαττάνες Διαβητολογικού<br>(μέχρι και 2016) | Ασφαλιστι         |                                         |                             |                                |                                    |                             |                  |                  |       |
| Δαττάνες Διαβητολογικού<br>(μέχρι και 2016)   | AagaNati          | Ασφαλιστικός Φορέας                     | Α.Μ. (Κατηγορί              | a) T                           | ναρξη                              | Λήξη                        |                  | Αποδεκτός Φορέας |       |

#### Στη σελίδα των παροχών επιλέξτε «Υποβολή Ατομικού»

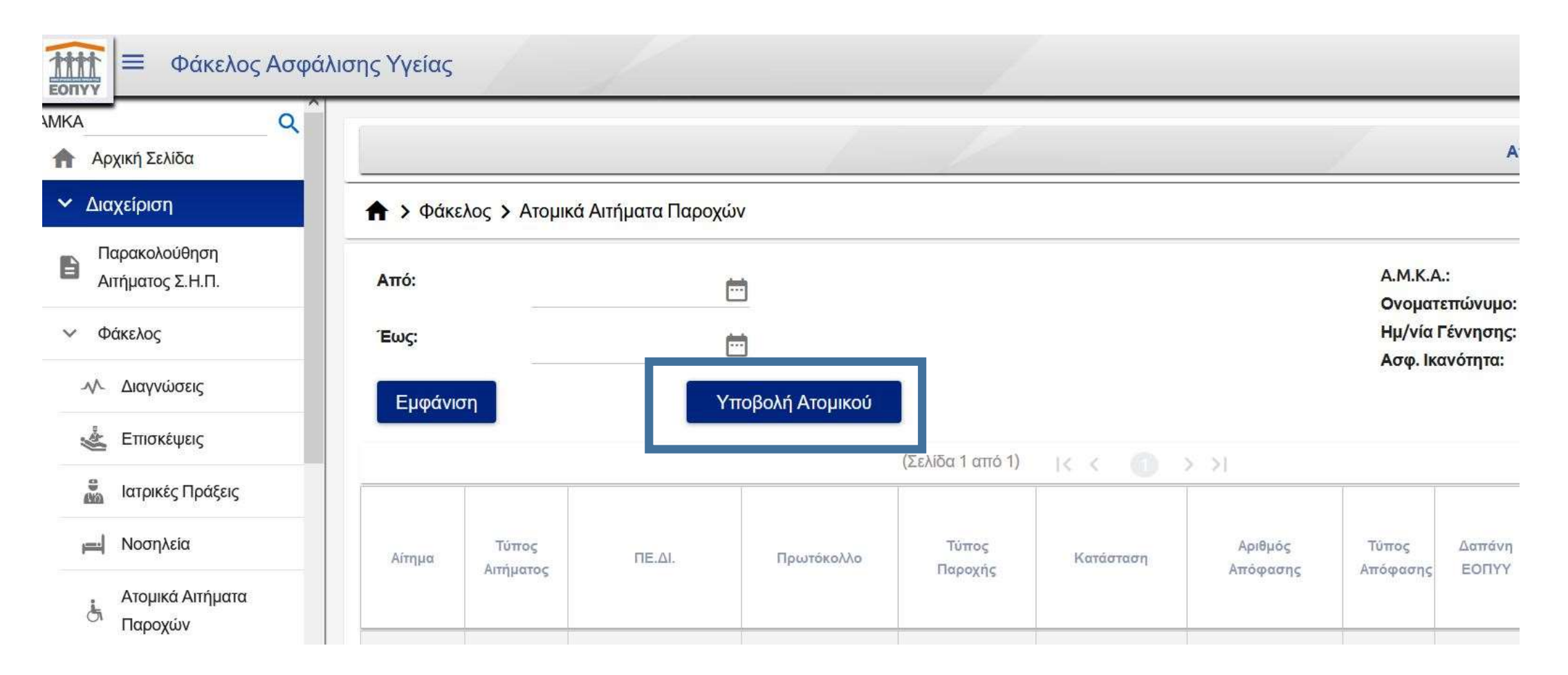

Επιλέξτε στο Θέμα Αιτήματος «ΕΙΔΙΚΗ ΑΓΩΓΗ» και στη συνέχεια γράψτε στο πεδίο Τ.Κ. τον ταχυδρομικό σας κώδικα. Στα Στοιχεία Ασφαλισμένου επιλέξτε «Ανήλικο μέλος χωρίς ΑΦΜ» και γράψτε τον ΑΜΚΑ του παιδιού. Τα επόμενα στοιχεία (Ασφαλισμένου και Δικαιούχου) θα ενημερωθούν αυτόματα. Προσέξτε όλα τα πεδία με ένδειξη \* να είναι συμπληρωμένα και σωστά. Καταχωρήστε επίσης στο πεδίο IBAN , το IBAN του τραπεζικού σας λογαριασμού και στο πεδίο «Αιτούμενο Ποσό» το χρηματικό ποσό για το οποίο θέλετε να αποζημιωθείτε.

| A Q                                                                   |                                                          | τπομολή Ατομικου Αιτήματος  |
|-----------------------------------------------------------------------|----------------------------------------------------------|-----------------------------|
| Αρχική Σελίδα                                                         | 🕈 > Φάκελος > Ατομικά Αιτήματα Παροχών > Υποβολή Ατομικο | ύΑιτήματος                  |
| Διαχείριση                                                            |                                                          |                             |
| Παρακολούθηση<br>Αιτήματος Σ.Η.Π.                                     | Καθαρισμός                                               | Υποβολή Αιτήματο            |
| (hing)ag                                                              | Στοιχεία Αιτήματος                                       | Στοιχεία Επικοινωνίας       |
| νακεκος                                                               | Θέμα Αιτήματος* ΕΙΔΙΚΗ ΑΓΩΓΗ <sup>Υ</sup>                | Email                       |
| 🛓 Επισκέψεις                                                          |                                                          |                             |
| ατρικές Πράξεις                                                       | Στοιχεία Ασφαλισμένου                                    | Στοιχεία Δικαιούχου         |
| μα] Νοσηλεία                                                          | Αφορά* Ανήλικο μέλος χωρίς ΑΦΜ 🐣                         | АФМ                         |
| Ατομικά Αιτήματα<br>Παροχών                                           | Α.Μ.Κ.Α*<br>Ημ/νία Γέννησης                              | Επώνυμο<br>Όνομα            |
| <ul> <li>Δαττάνες Διαβητολογικού</li> <li>(μέχρι και 2016)</li> </ul> | Επώνυμο*<br>Όνομα*                                       | IBAN GR240<br>Απούμενο Ποσό |
| 🖉 Αιμοκαθάρσεις                                                       | Πατρώνυμο*                                               | Σχόλια-Παρατηρήσεις         |

Στη συνέχεια (παρακάτω στην ίδια σελίδα), μπορείτε να επιλέξετε από τις «Διαθέσιμες» θεραπείες αυτές που θέλετε να αποζημιωθείτε.

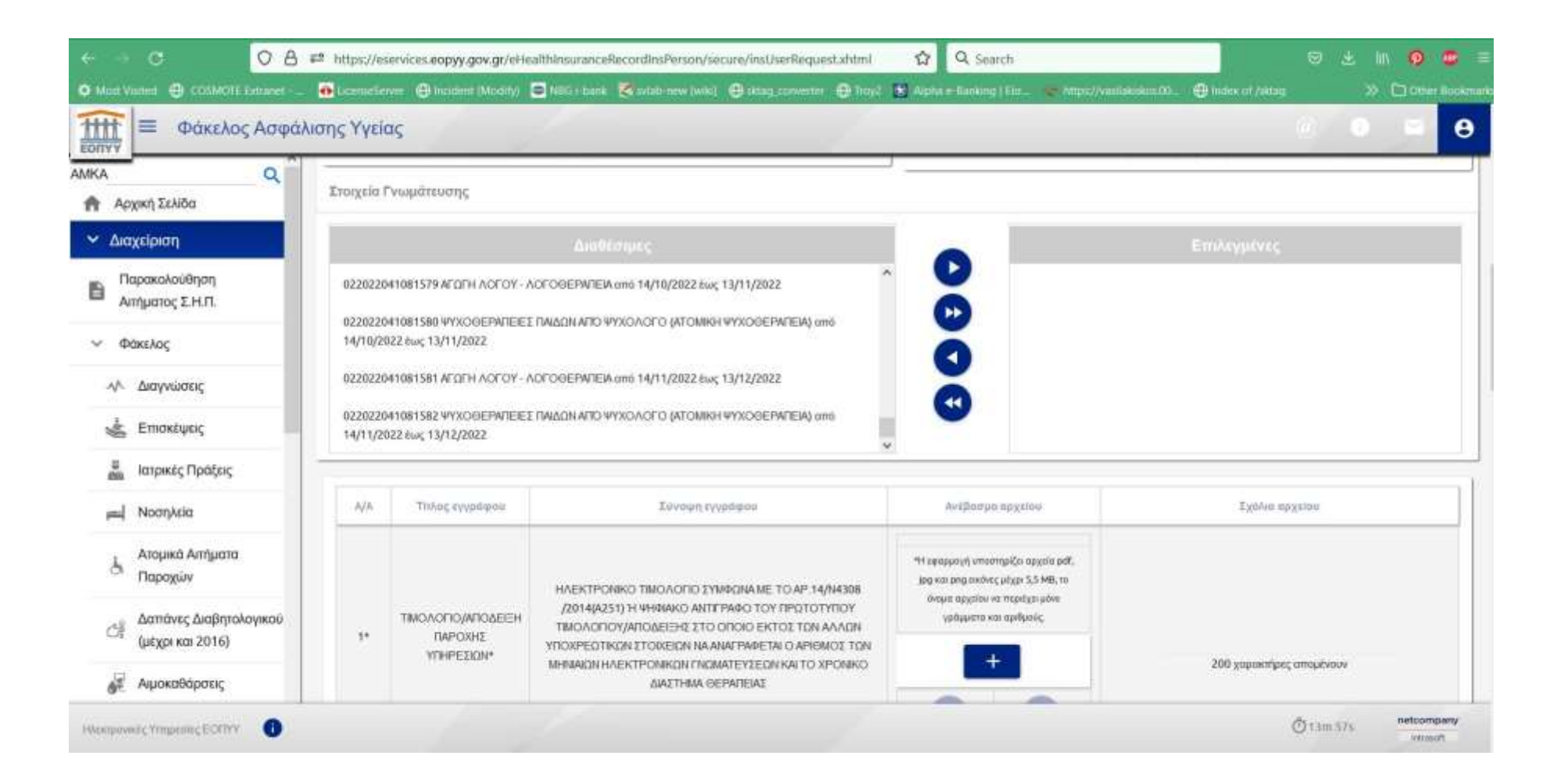

Επιλέξτε τη θεραπεία που επιθυμείτε και πατήστε το κουμπί για να περάσει στο παράθυρο με τις «Επιλεγμένες».

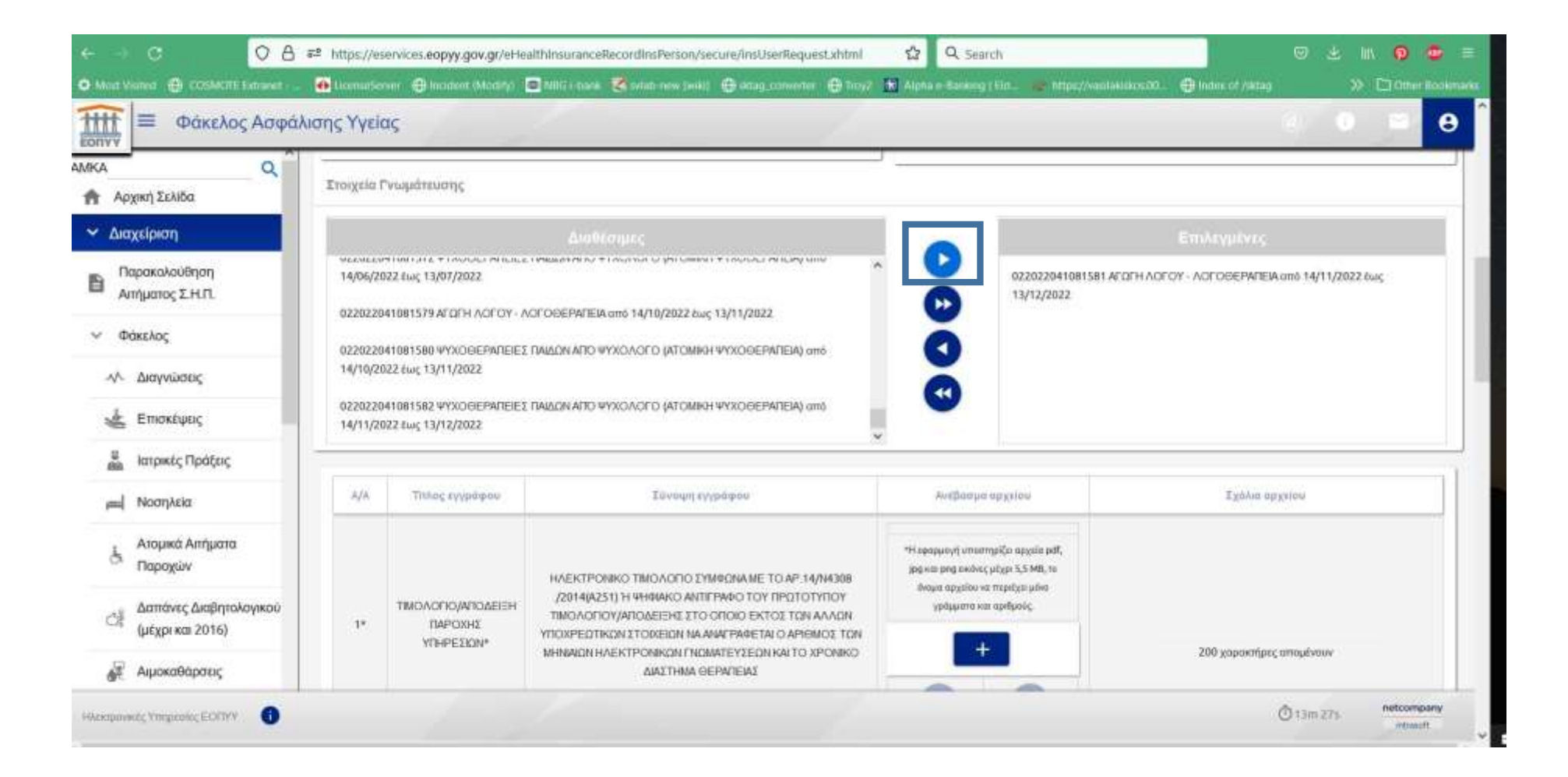

Στη συνέχεια θα πρέπει να καταχωρήσετε τα σχετικά δικαιολογητικά. Αν είναι η πρώτη σας καταχώρηση θα πρέπει να ανεβάσετε τα έντυπα «ΒΕΒΑΙΩΣΗ ΔΡΑΣΤΗΡΙΟΤΗΤΩΝ ΤΗΣ ΕΠΙΧΕΙΡΗΣΗΣ» και «ΑΔΕΙΑ ΑΣΚΗΣΗΣ ΕΠΑΓΓΕΛΜΑΤΟΣ ΤΩΝ ΘΕΡΑΠΕΥΤΩΝ». Στις επόμενες καταχωρήσεις δεν θα υπάρχουν οι συγκεκριμένες επιλογές. Πατώντας το κουμπί «+» θα ανεβάσετε και τα σχετικά έγγραφα.

| Αρχική Σελίδα                      | - <b>3</b> 0 | I&IOKTHTH TOY<br>KENTPOY*         | ΑΔΕΙΑΣ ΑΣΚΗΣΗΣ ΕΠΑΓΤΕΛΜΑΤΟΣ). Η ΒΕΒΑΙΩΣΗ ΥΠΟΓΡΑΦΕΤΑΙ<br>ΚΑΙ ΣΦΡΑΠΖΕΤΑΙ ΑΠΟ ΤΟΝ ΘΕΡΑΠΕΥΤΗ Η ΤΟΝ ΙΔΙΟΚΤΗΤΗ ΤΟΥ<br>ΚΕΝΤΡΟΥ ΚΑΙ ΑΠΟ ΤΟ ΣΥΝΟΛΟ ΤΩΝ ΘΕΡΑΠΕΥΤΩΝ ΠΟΥ<br>ΔΙΕΝΕΡΓΗΤΑΝ ΤΤΙ ΑΝΑΟΥΜΕΝΕΤ ΘΕΡΑΠΕΥΤ. | 0 0 | 200 χαρακτήρες απομένουν |
|------------------------------------|--------------|-----------------------------------|----------------------------------------------------------------------------------------------------|-----|--------------------------|
| Διαχείριση                         |              |                                   | MENERI RAMI REARNOTRENEZ GERMIELEZ                                                                                                    |     |                          |
| Παραλαβή Φ.Υ.Κ                     | 5            | BEBAIODH<br>APATTHPIOTHTON        | ΒΕΒΑΙΩΣΗ ΔΡΑΣΤΗΡΙΟΤΗΤΩΝ ΤΗΣ ΕΠΙΧΕΙΡΗΣΗΣ Η ΜΕΤΑΒΟΛΗΣ<br>ΑΥΤΟΝ Η ΕΝΑΛΑΧΤΙΚΑ ΚΑΤΑΤΤΑΣΗ ΙΜΟΤΙΚΟΝ ΣΥΜΦΟΝΗΤΙΚΟΝ                                                                                            | +   |                          |
| Αναζήτηση προϊόντων<br>και παρόχων | ž            | ΤΗΣ ΕΠΙΧΕΙΡΗΣΗΣ                   | ΤΩΝ ΣΥΝΕΡΓΑΖΟΜΕΝΩΝ ΘΕΡΑΠΕΥΤΩΝ - ΙΑΤΡΩΝ.                                                                                                    | 0 0 | 200 χαρακτήρες απομένουν |
| Παρακολούθηση<br>Απόματος Σ.Η.Π.   |              |                                   |                                                                                                    |     |                          |
| Φάκελος                            | 6            | ΑΔΕΙΑ ΑΣΚΗΣΗΣ<br>ΕΠΑΓΤΕΛΜΑΤΟΣ ΤΩΝ | ΑΔΕΙΑ ΑΣΚΗΣΗΣ ΕΠΑΓΤΕΛΜΑΤΟΣ ΤΩΝ ΘΕΡΑΠΕΥΤΩΝ ΠΟΥ<br>ΔΙΕΝΕΡΓΟΥΝΤΙΣ ΘΕΡΑΠΕΙΕΣ, ΕΦΟΣΟΝ ΟΙ ΘΕΡΑΠΕΥΤΕΣ ΔΕΝ                                                                                                   | +   |                          |
| - Διαγνώσεις                       |              | GEPAREYTON                        | ΕΧΟΥΝ ΠΙΣΤΟΠΟΙΗΘΕΙ ΣΤΟ ΣΥΣΤΗΜΑ ΤΟΥ Ε.Ο.Γ.Υ.Υ.                                                                                                    | 0 0 | 200 χαρακτήρες απομένουν |
| έ Επισκέψεις                       |              |                                   | 1                                                                                                    |     |                          |
| 💑 Ιατρικές Πράξεις                 | 7*           | ΦΩΤΟΤΥΠΙΑ<br>ΤΡΑΠΕΖΙΚΟΥ           | ΦΩΤΟΤΥΠΙΑ ΤΡΑΠΕΖΙΚΟΥ ΛΟΓΑΡΙΑΣΜΟΥ                                                                                                    | +   |                          |
| μ Νοσηλεία                         |              | AOFAPIAEMOY*                      |                                                                                                    | 0 0 | 200 χαρακτήρες απομένουν |
| Ατομικά Αιτήματα                   | -            |                                   |                                                                                                    |     |                          |

Τα παρακάτω έγγραφα είναι αυτά που απαιτούνται σε κάθε καταχώρηση:

- →Απόδειξη/Τιμολόγιο παροχής υπηρεσιών
- $\rightarrow$ Βεβαίωση Θεραπευτή
- →Τραπεζικός λογαριασμός (θα πρέπει να φαίνεται το IBAN)

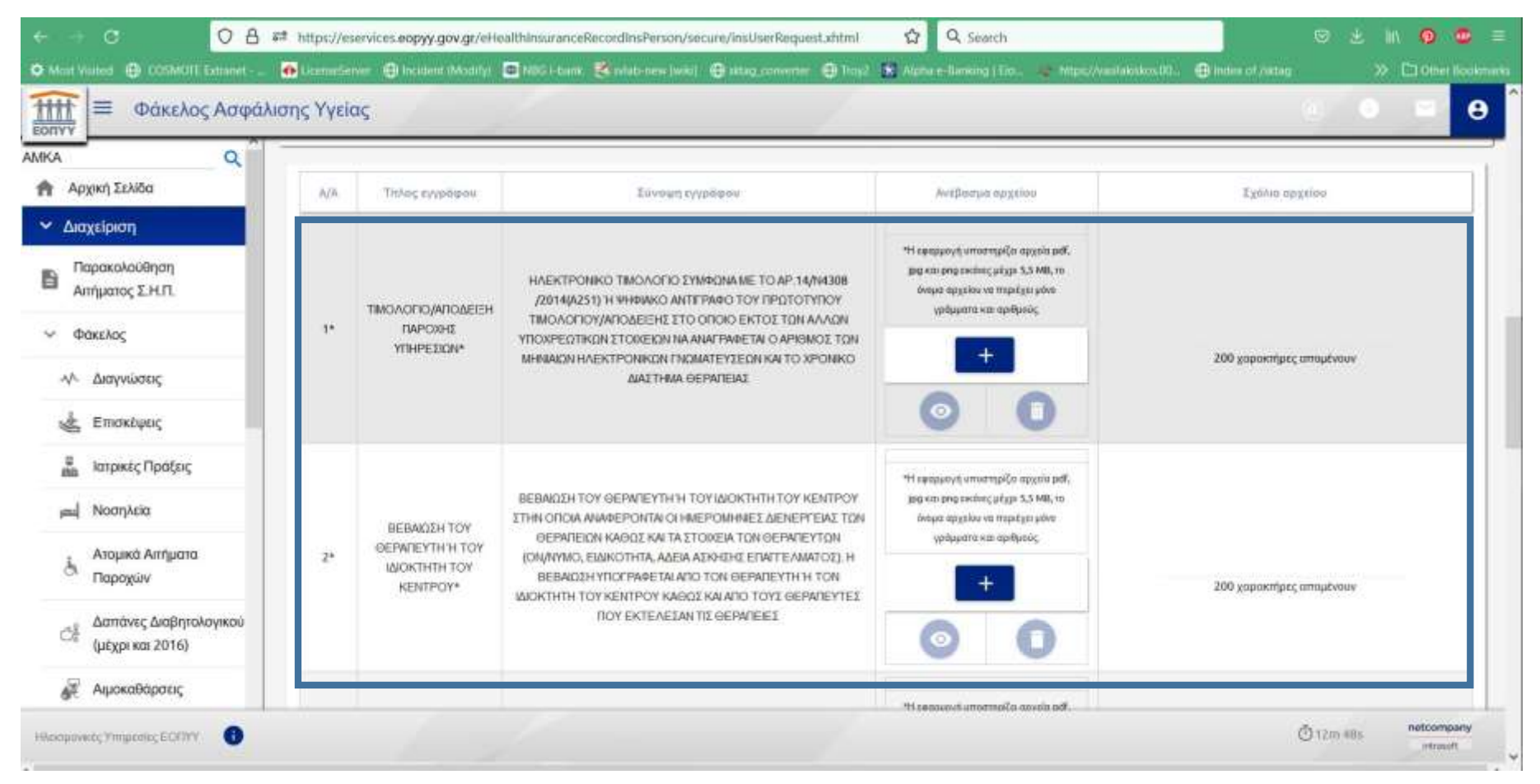

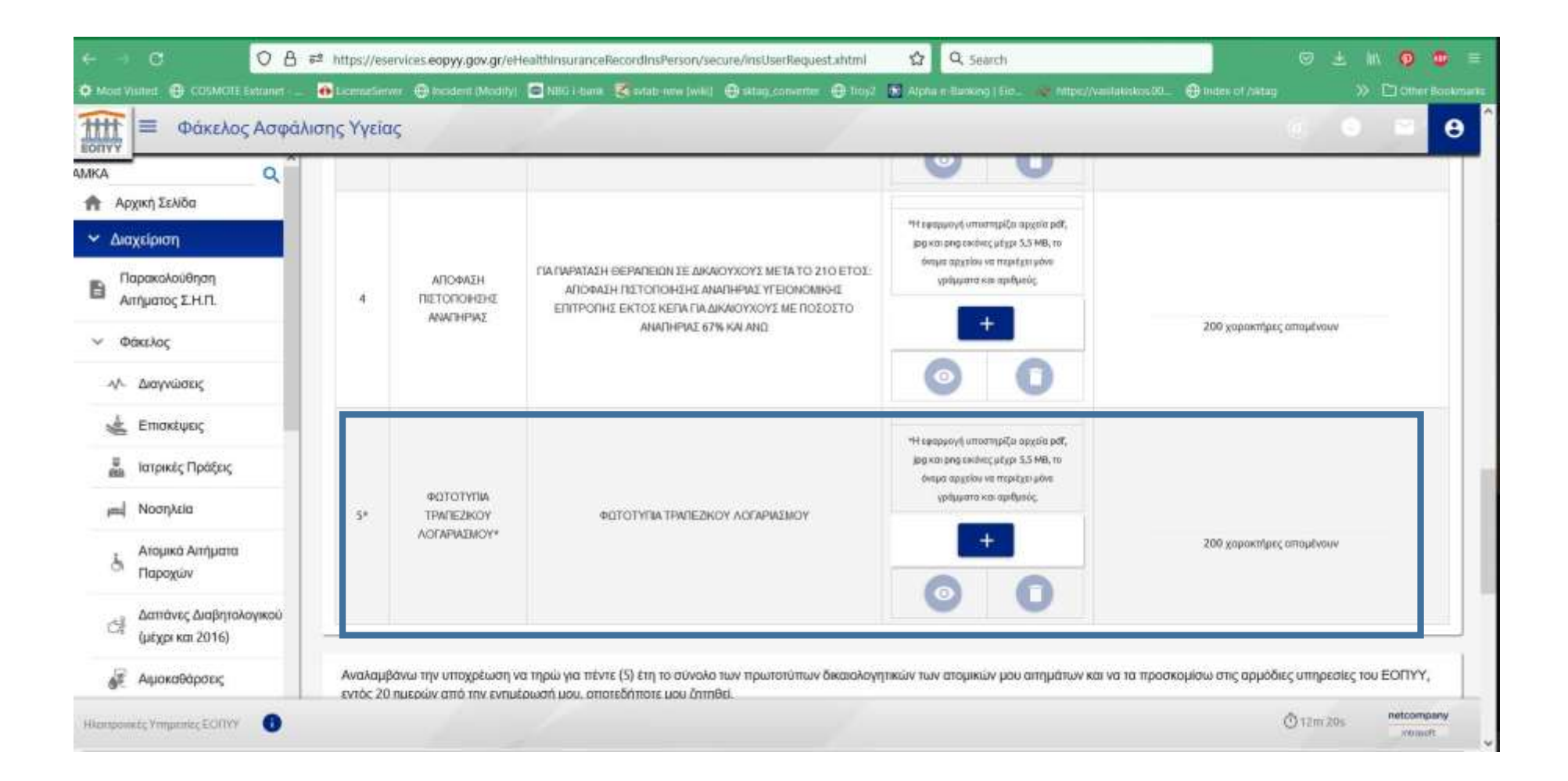

Τέλος, τσεκάρετε στα αντίστοιχα υποχρεωτικά πεδία ότι λάβατε γνώση και υποβάλετε το αίτημα με το κουμπί «Υποβολή Αιτήματος».

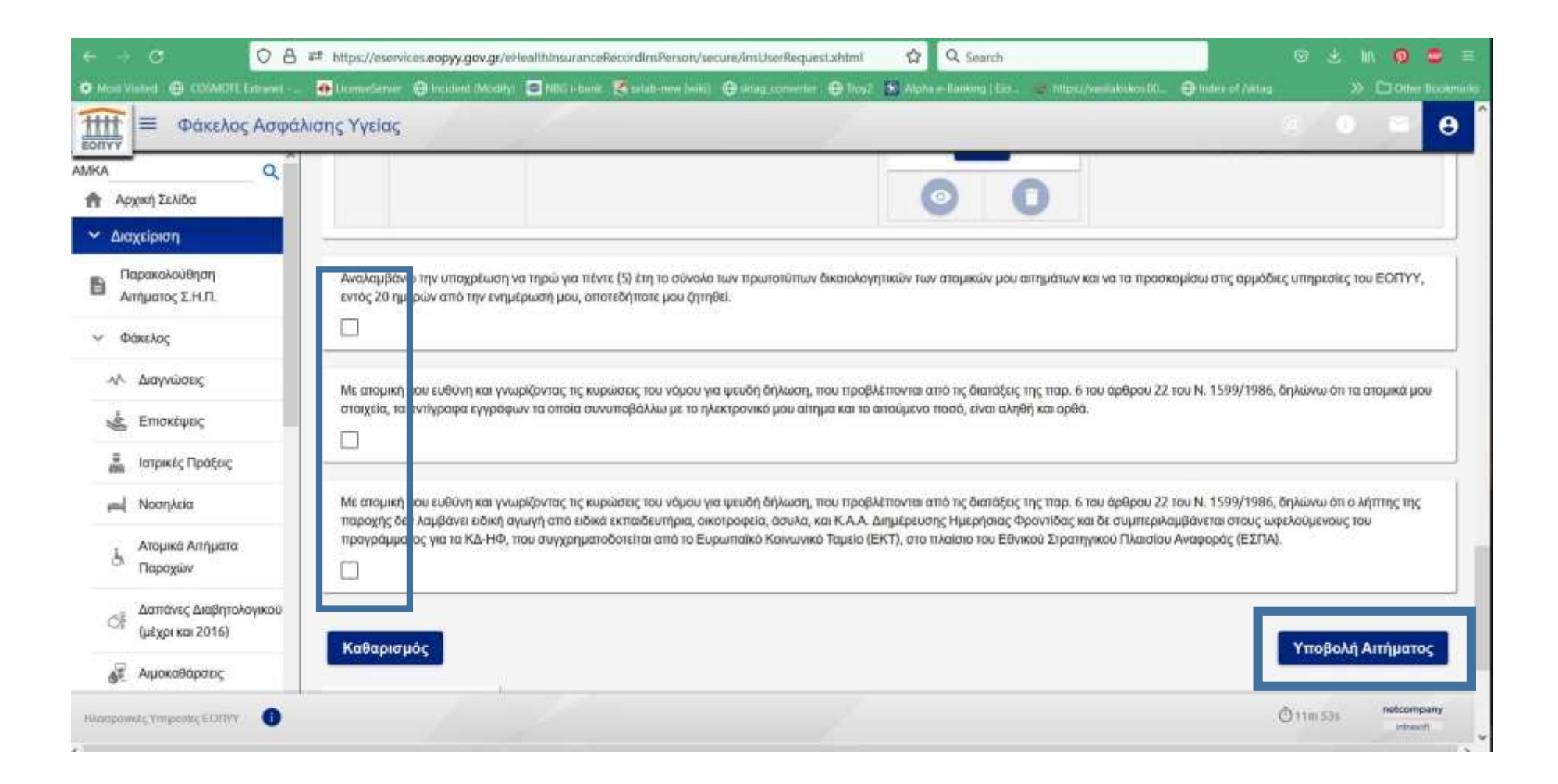

Εφόσον όλα τα στοιχεία που καταχωρήσατε είναι σωστά θα λάβετε και το παρακάτω μήνυμα επιβεβαίωσης με τον αριθμό πρωτοκόλλου.

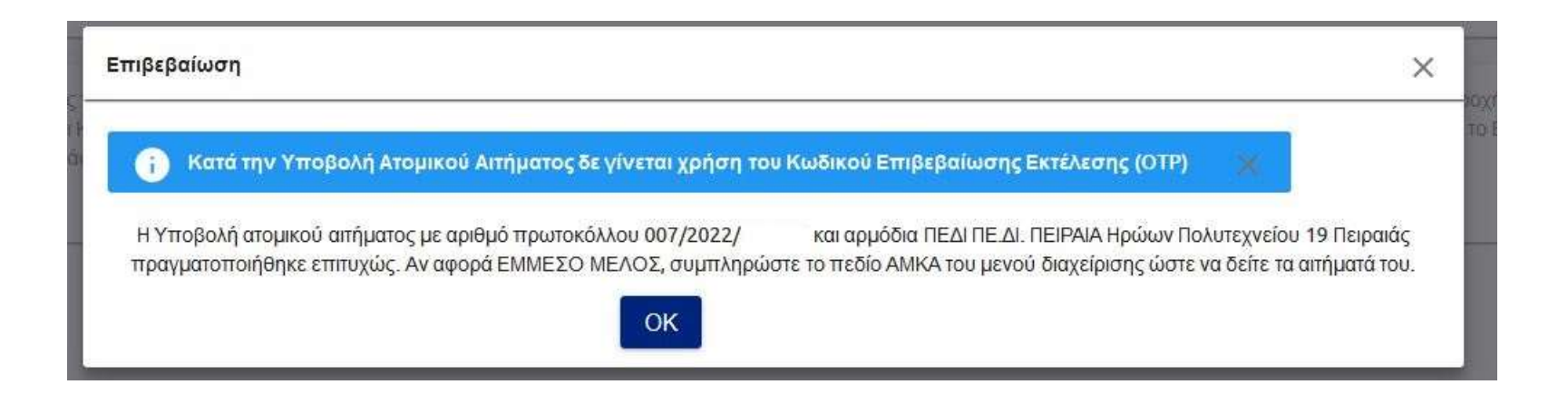

Μπορείτε να δείτε σε ποιο στάδιο βρίσκεται το αίτημα σας, αν στο πεδίο ΑΜΚΑ (αριστερά πάνω στη σελίδα) βάλετε το ΑΜΚΑ του παιδιού και πατήσετε τον φακό αναζήτησης.

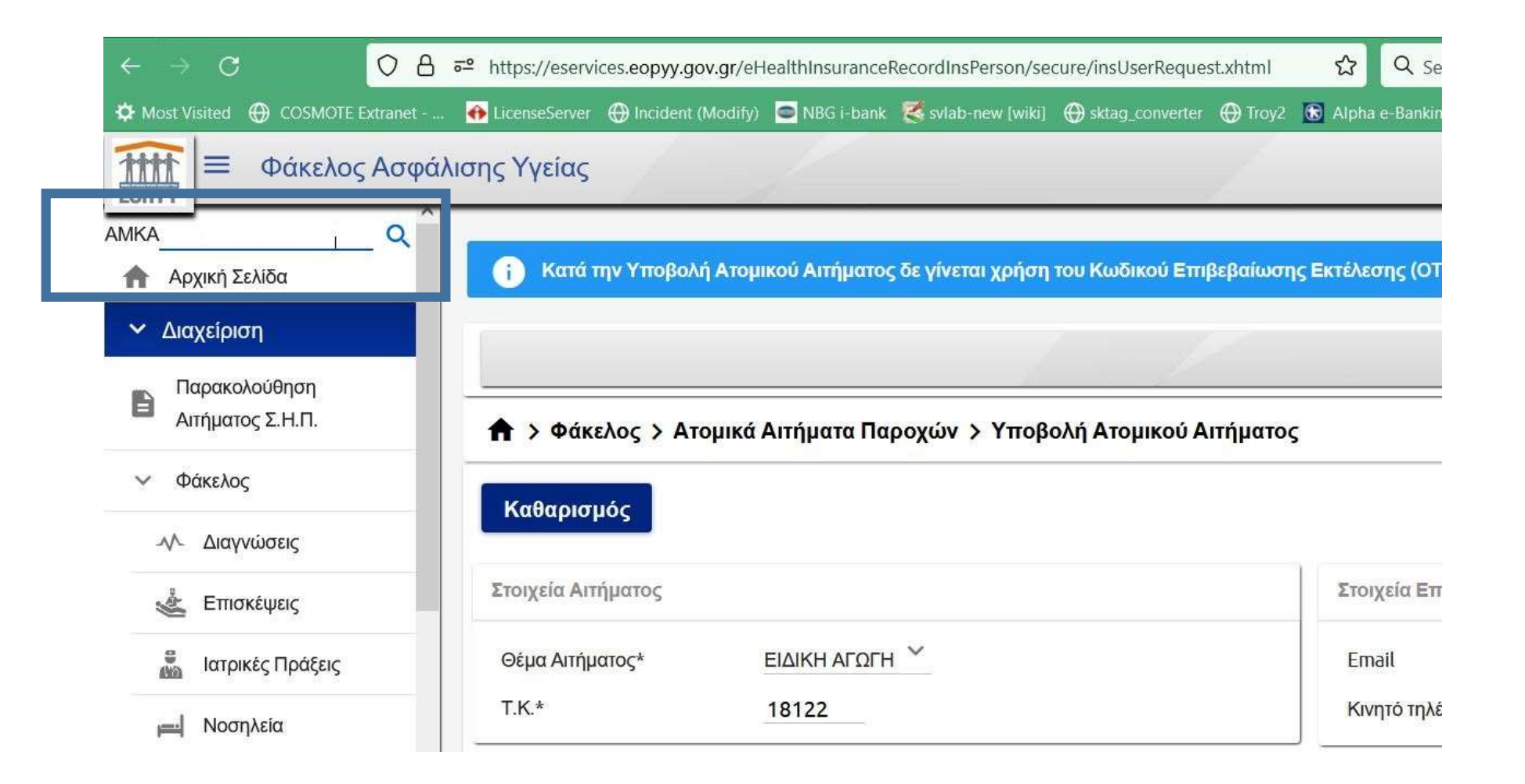

Θα μεταφερθείτε στον φάκελο ασφάλισης του παιδιού και επιλέγοντας «Ατομικά Αιτήματα Παροχών» μπορείτε να δείτε για κάθε αίτημά σας και την αντίστοιχη «Κατάσταση».

| ← → Ø Ø Ø Ø Ø Ø Ø Ø Ø Ø Ø Ø Ø Ø Ø Ø Ø Ø                                         | ₽ https://eservic | es.eopyy.gov.g    | r/eHealthInsuranceRec | ordInsPerson/secure/he  | althinsuranceReco     | rd.xhtri 🔂 🔍 Se      | arch                                     |                   |                 | ` ₹                                          | lin 😥                                                 |           |
|---------------------------------------------------------------------------------|-------------------|-------------------|-----------------------|-------------------------|-----------------------|----------------------|------------------------------------------|-------------------|-----------------|----------------------------------------------|-------------------------------------------------------|-----------|
| O Most Visited 😁 COSMOTE Extranet                                               | 🐽 Licenselierver  | 🕒 Incident (Mo    | dify) 🖸 NBG I-bank 🌷  | svlab-new (wiki) 💮 skla | g.converter 🕀 In      | oy2 🔝 Alpha e-Ilanki | ng   Elai. 💣 hAlpa//wa                   | ilakiskos.00      | 🕀 Index of / k  | ting >                                       | > 🗅 Other                                             | lookmarks |
| Εοηγγ Ξ Φάκελος Ασφάλι                                                          | ισης Υγείας       | 1                 | 1                     |                         | /                     |                      |                                          |                   |                 | 2 0                                          |                                                       | θ         |
|                                                                                 |                   |                   |                       |                         | 1                     |                      |                                          |                   | Ato             | μικά Αιτήματα Π                              | αροχών                                                | 8         |
| 🚔 Αρχική Σελίδα                                                                 |                   |                   |                       | (Σελι                   | δα 1 από 3)           | < <b>0</b> 2 3       | > >1                                     |                   |                 |                                              | 8                                                     |           |
| <ul> <li>Δισχείριση</li> <li>Παρακολούθηση</li> <li>Αιτήματος Σ.Η.Π.</li> </ul> | Αίτημο            | Τύπος<br>Απήματος | ΠΕ.ΔΙ.                | Πρωτόκολλο              | Τύπος<br>Παροχής      | Κατάσταση            | Αριθμός<br>Απόφασης                      | Τύπος<br>Απόφοσης | Δαπάνη<br>ΕΟΠΥΥ | Ημ/νία<br>Δημιουργίας<br>Αρχείου<br>Τραπέζης | Προβολή<br>Απόφαση<br>Παροχής<br>Ατομικού<br>Απόμιπος | Eγ        |
| ✓ Φάκελος ∧∿ Διαγνώσεις                                                         | ФАУ-7504835       | ЕКЛҮ              | 007 TIE AL TIEIPAIA   | 007-2022-101603-11/1    | 00015 EIΔIKH<br>АГОГН | ΜΗ<br>ΕΚΚΑΘΑΡΙΣΜΕΝΟ  |                                          |                   |                 |                                              |                                                       | С         |
| 🛓 Επισκέψεις                                                                    | ФАУ-7267258       | ЕКПҮ              | 007 ΠΕ.Δ. ΠΕΙΡΑΙΑ     | 007-2022-96966-01/11    | 00015 ΕΙΔΙΚΗ<br>ΑΓΩΓΗ | ΜΗ<br>ΕΚΚΑΘΑΡΙΣΜΕΝΟ  |                                          |                   |                 |                                              |                                                       | C         |
| απ Ιατρικές Πράξεις                                                             |                   |                   |                       |                         |                       |                      | ΣΤΗΝ ΑΠΟΔΕΙΞΗ<br>ΕΚΤΟΣ ΤΩΝ ΑΛΛΩΝ         |                   |                 |                                              |                                                       |           |
| ed Noonλεία                                                                     |                   |                   |                       |                         |                       |                      | ΥΠΟΧΡΕΩΤΙΚΩΝ<br>ΣΤΟΙΧΕΙΩΝ ΘΑ             |                   |                 |                                              |                                                       |           |
| Ατομικά Αιτήματα<br>Οι Παροχών                                                  |                   |                   |                       |                         |                       |                      | ΑΝΑΓΡΑΦΕΤΑΙ Ο<br>ΑΡΙΘΜΟΣ ΤΗΣ<br>ΜΗΝΙΑΙΑΣ |                   |                 |                                              |                                                       |           |